# Guía de Usuario – Inscripción Candidato Externo Oferta de Empleo

Gestión Talento Humano Área Servicios Corporativos

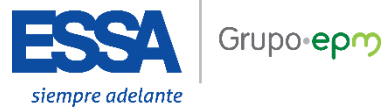

# ELECTRIFICADORA DE SANTANDER S.A. ESP.

# Ten en cuenta:

Todas las notificaciones asociadas al proceso en el que participes serán enviadas desde el buzón: hbcp.fa.sender@workflow.mail.us2.cloud.oracle.com

A continuación, encontrarás el paso a paso que te permitirá inscribirte a los procesos de selección en ESSA.

- 1. Ingresa a la página web de ESSA: www.essa.com.co
- 2. Navega en la página, debes desplazarte hasta la sección ofertas de Empleo.

3. Luego de seleccionar esta opción, ingresas a la página de ofertas de empleo y allí tendrás la oportunidad de revisar las ofertas disponibles:

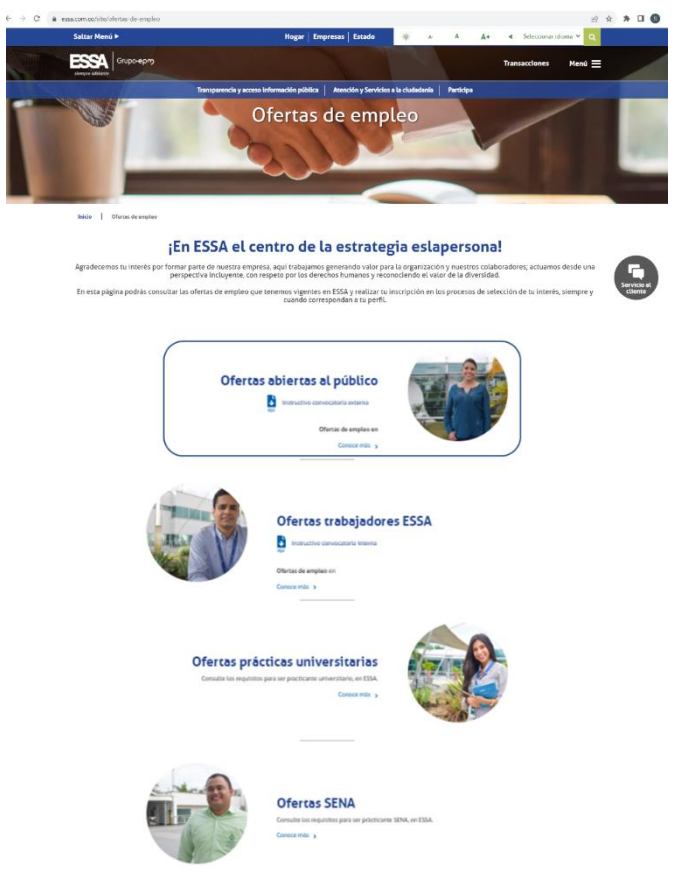

**4.** En este portal tienes la opción de seleccionar por tipo de oferta, de acuerdo con el puesto de tu interés. Aquí encontrarás todas las ofertas disponibles.

| ¡Conoce nuestras<br>ofertas de empleo                                                                          |                                                                                                    | ESS                            | <b>A</b> |
|----------------------------------------------------------------------------------------------------|----------------------------------------------------------------------------------------------------|--------------------------------|----------|
| Ofertas disponibles                                                                                            |                                                                                                    |                                |          |
| Esta lista incluye todas las solicitudes que están disponibles actualmente den                                 | tiro de la organización                                                                                                 |                                |          |
| Ten en cuenta. Todas las notificaciones asociadas al proceso en el que partic                                  | ipes serán enviadas desde el buzón: <b>hbcp:fa.sen</b>                                                                  | der@workflow.mail.us2.cloud.or | ade.com  |
|                                                                                                    |                                                                                                    |                                |          |
| 0-OFERING OF PUESTO                                                                                            |                                                                                                    |                                |          |
|                                                                                                    | Cargo, aplitud, palabra clav                                                                                            | Ciudad, estado, país           | Q.       |
| No se enc                                                                                                    | contraron resultados.                                                                                                   |                                |          |
| Únele a nuestr<br>Aquí podrás compartir tu información de procesos de selección y tre<br>selección de benes se | a comunidad de talentos<br>scer parte de nuestra base de datos. Si deseas part<br>scribirte en la clerta de tu interés. | icipar en nuestros procesos de |          |
|                                                                                                    |                                                                                                    |                                |          |

En esta pantalla puedes buscar la oferta disponible de tu preferencia y la que consideras, cumples todos los requisitos para postularte (te presenta diferentes posibilidades de búsqueda), seleccionas dando clic sobre el nombre del puesto de tu interés.

ORDENAR POR: Fecha de anuncio -TECNÓLOGO CENTRO DE CONTROL PROFESIONAL B OPERACIONES \$ TÉCNICO ADMINISTRATIVO \$ NEGOCIOS Bello, Antioquia, Colombia · Publicado el Amazonas, Colombia · Publicado el 21/06/2023 01/06/2023 Ituango, Antioquia, Colombia • Publicado el 08/06/2023 Función Básica: Maniobrar e ins Función Básica: Brindar sopo operaciones en los sistemas de generación, Función Básica: Coordinar, ejecutar y controlar la administrativas requeridas para el logro de los objetivos establecidos del Grupo EPM según la transmisión y distribución de energía eléctrica y la programación de actividades y operaciones infraestructura del sistema de agua y saneamiento, desde el respectivo centro de control y gestionar la vidad vigente requeridas por los sistemas de producción y prestación de servicios públicos, la gestión de los... recursos, análisis e integridad de la información y las información de acuerdo con los procedimientos establecidos, la normatividad vigente y los acuerdos del Consejo Nacional de Operación, para garantizar actividades de planeación asignadas, con el fin de garantizar la rentabilidad, competitividad, disponibilidad, continuidad, calidad y seguridad del operación segura, confiable y económica de los negocios de energía y agua servicio, de acuerdo con la normatividad asociada y los obletivos establecidos por el negocio ☆ 57 ELECTRICISTA CONDUCTOR VEHÍCULOS LIVIANOS VICEPRESIDENTE CRECIMIENTO ŵ Medellin, Antioquia, Colombia • Publicado Medellin, Antioquia, Colombia 🔹 Publicado NEGOCIOS el 01/06/2023 el 23/05/2023 El Encanto, Amazonas, Colombia Publicado el 15/05/2023 Función Básica: Realizar labores de mantenimiento. Función Básica: Conducir vehículo automotor liviano reformas, adecuaciones, montaje de equipos e instalaciones eléctricas de equipos asociados a lo con el fin de prestar los servicios de movilización de personas, materiales y mercancías que se le indique y Función Básica: Liderar el despliegue y desarrollo de la estrategia de crecimiento vía adquisiciones y sistemas, que permitan la operación de acuerdo co... realizar las diligencias encomendadas de acuerdo c. desinversiones de los negocios de Energía, Gas, Agua las técnicas, procedimientos, manuales e instrucciones establecidas. y Saneamiento y otros, para apalancar el direccionamiento estratégico.

Luego de dar clic al puesto seleccionado, te genera una pantalla emergente, donde puedes visualizar todos los detalles de la publicación, te traerá toda la información relacionada con el puesto y los requisitos de este.

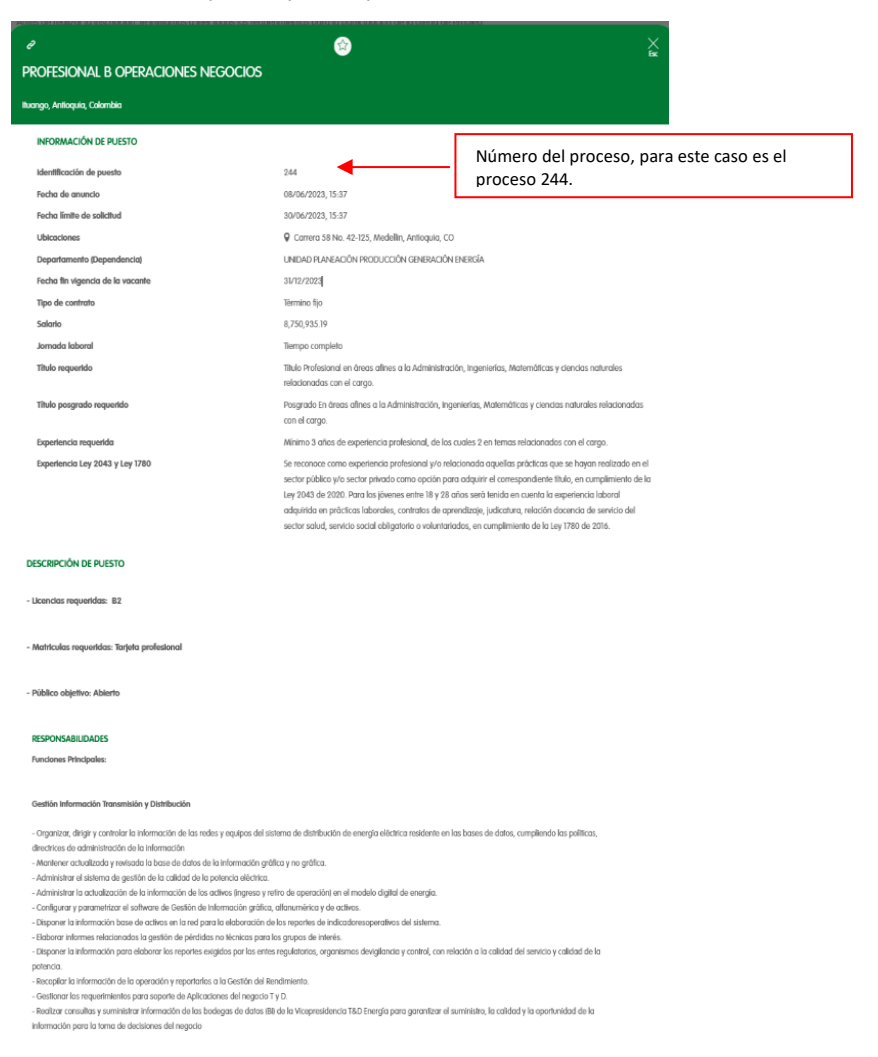

Luego de leer detenidamente todo lo relacionado en la publicación de puesto, continúas interesado, y además cumples con los requisitos, continúas dando clic en el botón **"aplicar ahora"**.

| APLICAR AHORA                                                                                                    |   |
|----------------------------------------------------------------------------------------------------|---|
| PROFESIONAL B OPERACIONES NEGOCIOS                                                                                                    |   |
| Paradina de la contractiva de la contractiva de | > |

Se te desplegará la siguiente pantalla, debes ingresar tu correo electrónico, el cual será el asumido por el sistema para envío de información y notificaciones, continúas con el botón siguiente.

| I BORRACINES NECOCOS                                                                                                    |
|----------------------------------------------------------------------------------------------------|
| No es necesario que tenga una cuenta                                                                                                    |
| Contensa de inmediade arrende de arrende de arrende de arrende de arrende de arrende de arrende de arrende en arrende ensente en endedade que anada ensente de arrende ensente de las equipacitandes en arrende ensente de las equipacitandes en arrende ensente de las equipacitandes en arrende ensente de las equipacitandes en arrende ensente ensente ense<br>ensente ensente ensente ensente ensente ensente ensente ensente ensente ensente ensente ensente ensente ensente<br>ensente ensente ensente ensente ensente ensente ensente ensente ensente ensente ensente ensente ensente ensente<br>ensente ensente ensente ensente ensente ensente ensente ensente ensente ensente ensente ensente ensente ensente<br>ensente ensente ensente ensente ensente ensente ensente ensente ensente ensente ensente ensente ensente ensente<br>ensente ensente ensente ensente ensente ensente ensente ensente ensente ensente ensente ensente ensente ensente ensente ensente ensente ensente ensente ensente ensente ensente ensente ensente ensente ensente ensente ensente ensente ensente ensente ensente ensente ensente<br>ensente ensente ensente ensente ensente ensente ensente ensente ensente ensente ensente ensente ensente ensente |
| Devolutive ensures electronice *                                                                                                    |
| , CANCELAR SEGMENTE,                                                                                                    |

Allí, te traerá el formulario con la información que debes ingresar para postularte al puesto seleccionado.

Los campos que tienen el asterisco (\*) son obligatorios.

k

En la primera sección, debes diligenciar los datos de contacto.

| INFORMACIÓN DE CONTACTO                            |                         |         |
|----------------------------------------------------|-------------------------|---------|
| introduzco su información de contacto.             |                         |         |
| Apolides *                                         |                         |         |
|                                                    |                         |         |
| Newton                                             |                         |         |
|                                                    |                         |         |
| Segundo nombre                                     |                         |         |
|                                                    |                         |         |
| Dirección de correo electrónico                    |                         |         |
| glovanny montoyo@outlook.com                       |                         |         |
| Water a introductr direction de carres efectéraiss |                         |         |
|                                                    |                         |         |
| Nizmenu de Idellano                                |                         |         |
|                                                    |                         |         |
| Número de teléfono                                 |                         |         |
| +57 👻                                              | 3000000                 |         |
|                                                    |                         |         |
|                                                    |                         |         |
| INFORMACIÓN PERSON/                                | AL CONFIDENCIAL         |         |
| Fecha de nacimiento                                |                         |         |
| Día 👻 Mes                                          |                         | ✓ Año   |
|                                                    |                         |         |
|                                                    |                         |         |
| · · · · · · · · · · · · · · · · · · ·              | IGREGAR DOCUMENTO DE ID | ENTIDAD |
| El documento de identidad es oblig                 | jatorio.                |         |
|                                                    |                         |         |
|                                                    | ISIDAD                  |         |
| INFORMACIÓN DE DIVER                               |                         |         |
| Género                                             |                         |         |
|                                                    |                         |         |

Para continuar avanzando en el diligenciamiento de la inscripción, debes dar clic en el botón: "agregar documento de identidad".

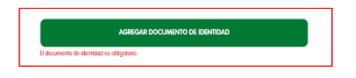

Allí te traerá los campos que debes diligenciar en lo relacionado con tu documento de identidad. Continúas, dando clic en el botón listo.

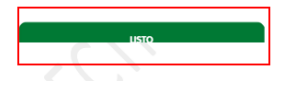

| País *                           |       |
|----------------------------------|-------|
| Colombia                         | *     |
| Tipo de identificador nacional * |       |
|                                  | v     |
|                                  |       |
| ID nacional *                    |       |
|                                  |       |
| Fecha de emisión                 |       |
| Día 👻 Mes                        | ✓ Año |
| Fecha de caducidad               |       |
| Día 👻 Mes                        | → Año |
| Lugar de emisión                 |       |
|                                  |       |
|                                  |       |
|                                  |       |
| ELMINAR                          | USTO  |
|                                  |       |

Luego de diligenciar tu información de identidad, se tiene la opción de seleccionar el género (como dato informativo), no es un campo obligatorio. Continúas, presionando clic en el botón siguiente.

|  |  | • |
|--|--|---|
|  |  |   |

En esta pantalla, te presenta algunas preguntas, las cuales debes diligenciar para avanzar en tu proceso de inscripción.

Las preguntas que tienen el asterisco (\*) son obligatorias.

Debes leer cuidadosamente la pregunta y responder según te aplique.

### PREGUNTAS DE APLICACIÓN

Con el fin de agilizar nuestros procesos de selección, debes diligenciar un cuestionario que contribuye a identificar los candidatos que cumplen todos los requisitos para este puesto. Por eso es indispensable que respondas honestamente cada pregunta planteada; de no hacerlo, serás descartado en cuanto se detecten las inconsistencias.

¿Aceptas los términos y condiciones de EPM? Para conocerlos ingresa al siguiente enlace \*
[https://htcp-lest.ta.us2.oraclecloud.com/hcmUl/CandidateExperience/es/sites/CX\_3001/pages/16012

¿Te encuentras dentra de alguna de las siguientes causales de inhabilidad o incompatibilidad del orden constitucional o legal para ejercer cargos o empleos públicos, como las constituidas en la ley 734 de 2002, Ley 1474 de 2011, Estatutos legales de BMN y demás que hayan sido constituídas por la ley? \*

Una persona no puede estar inscrita en más de un proceso de selección simultâneamente, si desea inscribirse en un nuevo proceso debe renunciar al anterior, de no hacerlo queda retirada de todos los procesos. Tampoco podrá participar de manera simultânea en un (1) proceso de ascenso y un (1) proceso de selección, ¿Estas inscrito en atro proceso de selección y/o proceso de ascenso en EPM que actualmente se encuentre abierdo? \*

https://www.minsalud.gov.co/Normatividad\_Nuevo/Resoluci%C3%B3n%20No.%20583%20de%202018.pdf.

¿Cumples con la matricula profesional de técnico electricista en clase TE-1 Tecnico en Instalaciones Eléctricas Interiores? \*

ATRÁS

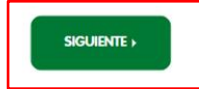

Después de responder las preguntas de aplicación, continúas dando clic en el botón siguiente.

Allí, te traerá las secciones de **educación** y **experiencia**, las cuales debes diligenciar con la información que acredite que cumples con los requisitos exigidos para el puesto al cual te estas inscribiendo.

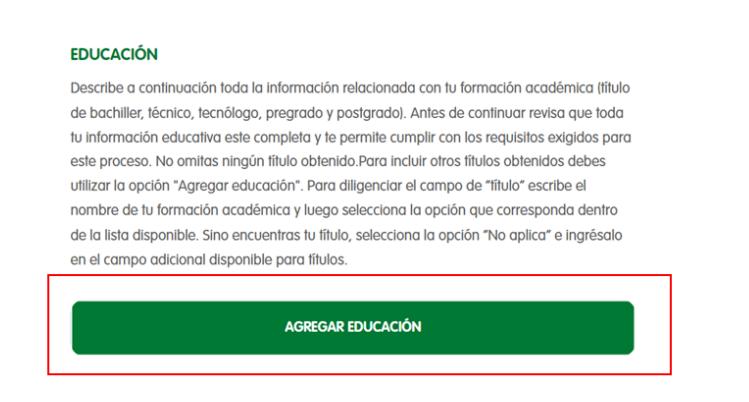

En la sección educación, debes leer con detenimiento lo que se requiere diligenciar, debes ingresar toda la información que acredite el cumplimiento de educación solicitada en la oferta de puesto publicada, continúa presionando clic en el botón "agregar educación"

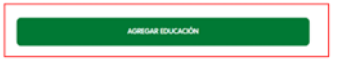

Luego de presionar el botón "agregar educación", se desplegará el siguiente formulario para ser diligenciado con la información de educación requerida.

Los campos que tienen el asterisco (\*) son obligatorios.

| campo solo se diligencia, si en la<br>anterior no encuentras el título<br>ssional, técnico, tecnológico o<br>grado requerido. |
|----------------------------------------------------------------------------------------------------|
| campo solo se diligencia, si en la<br>anterior no encuentras el título<br>esional, técnico, tecnológico o<br>grado requerido. |
|                                                                                                    |
|                                                                                                    |
| w.                                                                                                    |
|                                                                                                    |
|                                                                                                    |
|                                                                                                    |
| er en cuenta al ingresar las fechas,<br>enciar de acuerdo con el formato                                                      |
|                                                                                                    |
|                                                                                                    |
|                                                                                                    |
|                                                                                                    |
|                                                                                                    |

Luego de diligenciar toda la información asociada con educación, continúas presionando el botón "listo".

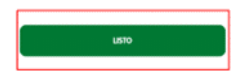

# EDUCACIÓN

Describe a continuación toda la información relacionada con tu formación académica (titulo de bachiller, técnico, tecnólogo, pregrado y postgrado). Antes de continuar revisa que toda tu información educativa este completa y te permite cumplir con los requisitos exigidos para este proceso. No omitas ningún título obtenido. Para incluir otros títulos obtenidos debes utilizar la opción "Agregar educación". Para diligenciar el campo de "fitulo" escribe el nombre de tu formación académica y luego selecciona la opción que corresponda dentro de la lista disponible. Sino encuentras tu título, selecciona la opción "No aplica" e ingrésalo en el campo adicional disponible para títulos.

AGREGAR EDUCACIÓN

Si requieres agregar información para acreditar los requisitos exigidos de educación, oprimes nuevamente el botón **"agregar educación"** y repites el paso anterior, hasta terminar de ingresar la información requerida en esta sección.

Posterior continúas con la sección experiencia.

#### EXPERIENCIA

Describe a continuación la experiencia que has desempeñado y que te permite cumplir con el requisito de esta solicitud. Comienza desde la actual o reciente hasta las más antigua. No omitas ninguna experiencia laboral. Diligencia como experiencia la práctica realizada para obtener el título de la formación académica requerida en esta convocatoria, en el campo "cargo" diligencia practicante y en el campo "funciones desempeñadas" registra las actividades o el proyecto que realizaste en dicha práctica. \* Para los cargos que no requieran experiencia, diligenciar no N/A.

AGREGAR EXPERIENCIA

En la sección experiencia, al igual que en la de educación, debes leer con detenimiento lo que se requiere diligenciar, debes ingresar toda la información que acredite el cumplimiento de experiencia solicitada en la oferta de puesto publicada, continúa presionando clic en el botón "agregar experiencia".

Los campos que tienen el asterisco (\*) son obligatorios.

| Nombre de empleador *                     | • | En este campo se diligencia, el nombre<br>de organización o empresa que<br>permita acreditar su experiencia<br>laboral.                      |
|-------------------------------------------|---|----------------------------------------------------------------------------------------------------|
| Cargo *                                   | • | En este campo se diligencia, el nombre<br>del cargo o puesto ejercido.                                                                       |
| Fecha de inicio *                         |   |                                                                                                    |
| Mes                                       |   | ▼ Año                                                                                                    |
| Fecha de línalización * Mes Puecto antuni | • | Este campo se debe seleccionar si es el<br>puesto o cargo actual ejercido.                                                                   |
| Responsabilidades *                       | • | En este campo se debe diligenciar las<br>funciones o responsabilidades del cargo, las<br>cuales puedan ser certificadas por el<br>empleador. |
| Tiempo parcial *                          | • | Este campo se debe seleccionar de acuerdo<br>con su jornada de trabajo, si es tiempo<br>parcial o completo.                                  |
| Departamento, división o posición *       | • | En este campo se debe ingresar el nombre<br>del área.                                                                                        |

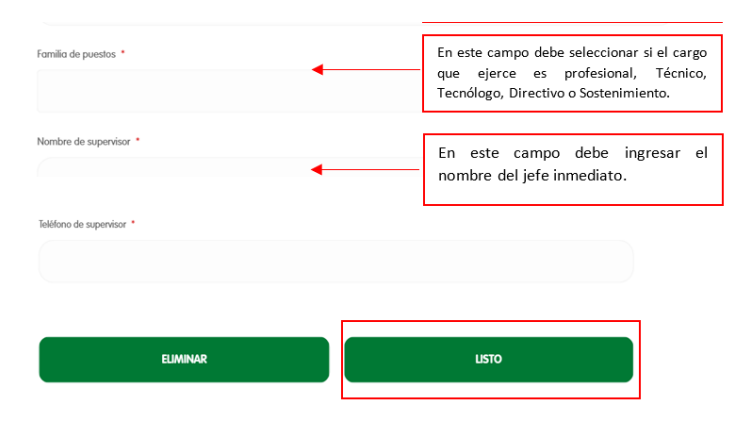

Luego de diligenciar toda la información asociada con experiencia, continúas presionando el botón "listo".

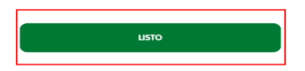

## **EXPERIENCIA**

Describe a continuación la experiencia que has desempeñado y que te permite cumplir con el requisito de esta solicitud. Comienza desde la actual o reciente hasta las más antigua. No omitas ninguna experiencia laboral. Diligencia como experiencia la práctica realizada para obtener el título de la formación académica requerida en esta convocatoria, en el campo "cargo" diligencia practicante y en el campo "funciones desempeñadas" registra las actividades o el proyecto que realizaste en dicha práctica. \* Para los cargos que no requieran experiencia, diligenciar no N/A.

#### AGREGAR EXPERIENCIA

Si requieres agregar información para acreditar los requisitos exigidos de experiencia (otras experiencias), oprimes nuevamente el botón "agregar experiencia" y repites el paso anterior, hasta terminar de ingresar la información requerida en esta sección.

Para finalizar tu inscripción y, si estas interesado en recibir información de ESSA, seleccionas los siguientes campos, estos no son obligatorios, posterior continuas con tu firma electrónica, debes ingresar nombre y apellido, continuas con el botón "enviar".

APLICACIONES PARA PUESTO ACTIVAS

| PROFESIONAL B OPERACIONES NEGOCIOS<br>Ituargo, Antioquía, Calombia                                                    | EStado: . 💌 |
|----------------------------------------------------------------------------------------------------|-------------|
| Acepto recibir actualizaciones sobre nuevas oportunidades de trabajo.<br>Acepto recibir comunicaciones de marketing . |             |
| FIRMA ELECTRÓNICA                                                                                                    |             |
| < ATRÂS                                                                                                    | ENVIAR >    |

De esta manera quedará en firme tu inscripción al puesto seleccionado y te aparecerá la siguiente pantalla.

| Giovanny Montoya<br>giovanny montoya@outlook.com                   | Gracias por su aplicación para<br>puesto. |
|--------------------------------------------------------------------|-------------------------------------------|
| APLICACIONES PARA PUESTO ACTIVAS                                   |                                           |
| PROFESIONAL B OPERACIONES NEGOCIOS<br>Ituango, Antioquío, Colombia | ePritismo - etitor epilicación            |

Allí podrás visualizar tus aplicaciones activas, si deseas retirarte o renunciar al puesto al cual te postulaste, podrás ingresar por la lista desplegable estado y seleccionar "Retirar aplicación".

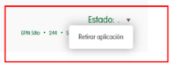

5. Información de la postulación, en la siguiente pantalla, te muestra información general del puesto al cual te acabas te postular.

|                                                                                       | Giovanny Montoya<br>giovanny mentoyatkoutoak.com |   |
|---------------------------------------------------------------------------------------|--------------------------------------------------|---|
|                                                                                       | WS APUCACIONES INFORMACIÓN Y ALBRIAS             |   |
| CONUNDAD DE TALENTOS                                                                  | EDITAR INFORMACIÓN PERSONAL                      |   |
| Categoría de puesto Profesionates<br>Ubicación de puesto huargo, Antilopsia, Colombia |                                                  | 0 |
| Acepto recibir comunicaciones de marketing.                                           |                                                  |   |
|                                                                                       | Suprimer milloreff                               |   |

6. Notificación al correo electrónico ingresado en la inscripción, luego de enviar tu inscripción, te llegará un correo electrónico, con la información de tu postulación, el remitente del correo será un buzón automático que genera directamente el sistema, se requiere estar **atento a estas notificaciones**, las cuales continuarán llegando desde este buzón durante todo el avance del proceso.

De: <<u>hbcp-test.fa.sender@workflow.mail.us2.cloud.oracle.com</u>> Date: vie, 9 de jun de 2023, 12:03 Subject; Confirmación de inscripción 244 - PROFESIONAL B OPERACIONES NEGOCIOS To; <<u>giovanny.montoya@outlook.com</u>>

#### Recibe un cordial saludo Giovanny Montoya,

Agradecemos tu inscripción al proceso 244, para el cargo PROFESIONAL B OPERACIONES NEGOCIOS.

Te recomendamos estar atento (a) a nuevas comunicaciones a través del correo electrónico que diligenciaste en tu inscripción.

Este correo es de tipo informativo  $\underline{v}$  por lo tanto, te pedimos no respondas a este mensaje. A través de nuestra línea de atención te brindaremos la atención necesaria.

7. Luego de inscribirte por primera vez a un proceso en nuestro portal, quedarás registrado, al igual que toda tu información, en la siguiente oportunidad que ingreses y digites tu correo electrónico, te llegará un mensaje de autenticación al correo registrado y podrás ingresar nuevamente.

| Dirección de correo electrónico * |             |
|-----------------------------------|-------------|
|                                   | )           |
| CANCELAR                          | SIGUIENTE , |

Confirma el código que llega a tu correo y podrás ingresar nuevamente y visualizar tu información registrada en el portal.

| O   PROFESSIVALE OFFICACIONES NECCOOLS                                                                                                    |
|----------------------------------------------------------------------------------------------------|
| Confirmar su identidad                                                                                                    |
| Collisions increases de histories de la collection de la collisión de la collisión<br>Collisión de la collisión de la collisión de la collisión de la collisión de la collisión de la collisión de la collisión de la collisión de la collisión de la collisión de la collisión de la collisión de la collisión de la collisión d |
| Calgara metatata -                                                                                                    |
| veneros a la companya de la companya de la companya de la companya de la companya de la companya de la companya                                                                                                    |

8. Cuando no haya ofertas disponibles en nuestro portal, podrás unirte a la comunidad de talentos, ingresando tu información de educación y experiencia dando clic en el **"botón" únete aquí**, tu información quedará almacenada en el portal y la podrás actualizar y utilizar cuando en otra oportunidad desees inscribirte a una oferta de puesto disponible.

| No se encontraron resultados.                                                                                                    |
|----------------------------------------------------------------------------------------------------|
| Únete a nuestra comunidad de talentos<br>Aqui podrás compartir tu información de procesos de selección y hacer parte de nuestra base de datos. Si deseas participar es nuestros procesos<br>de selección debrarás inscribirte en la oferta de tu interés. |

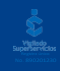

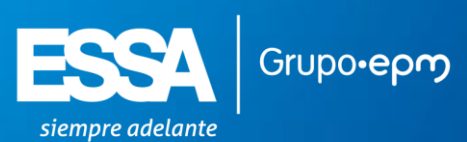